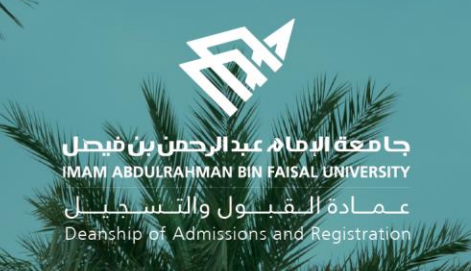

## Academic Supervision Services Guide Faculty Member and Academic Supervisor

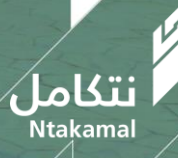

1444/2023

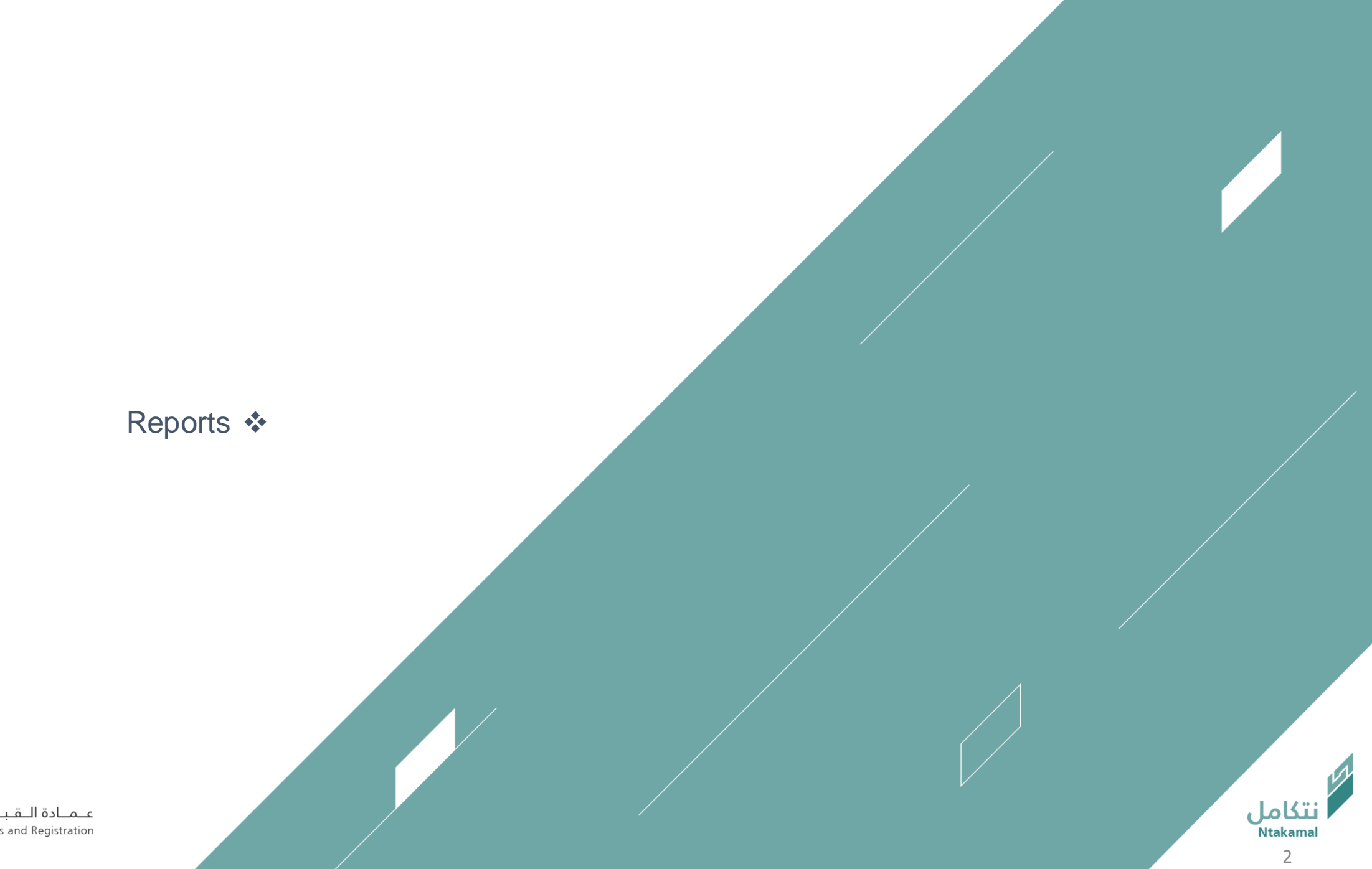

عــمــادة الــقـبــول والتــســجـيــل Deanship of Admissions and Registration

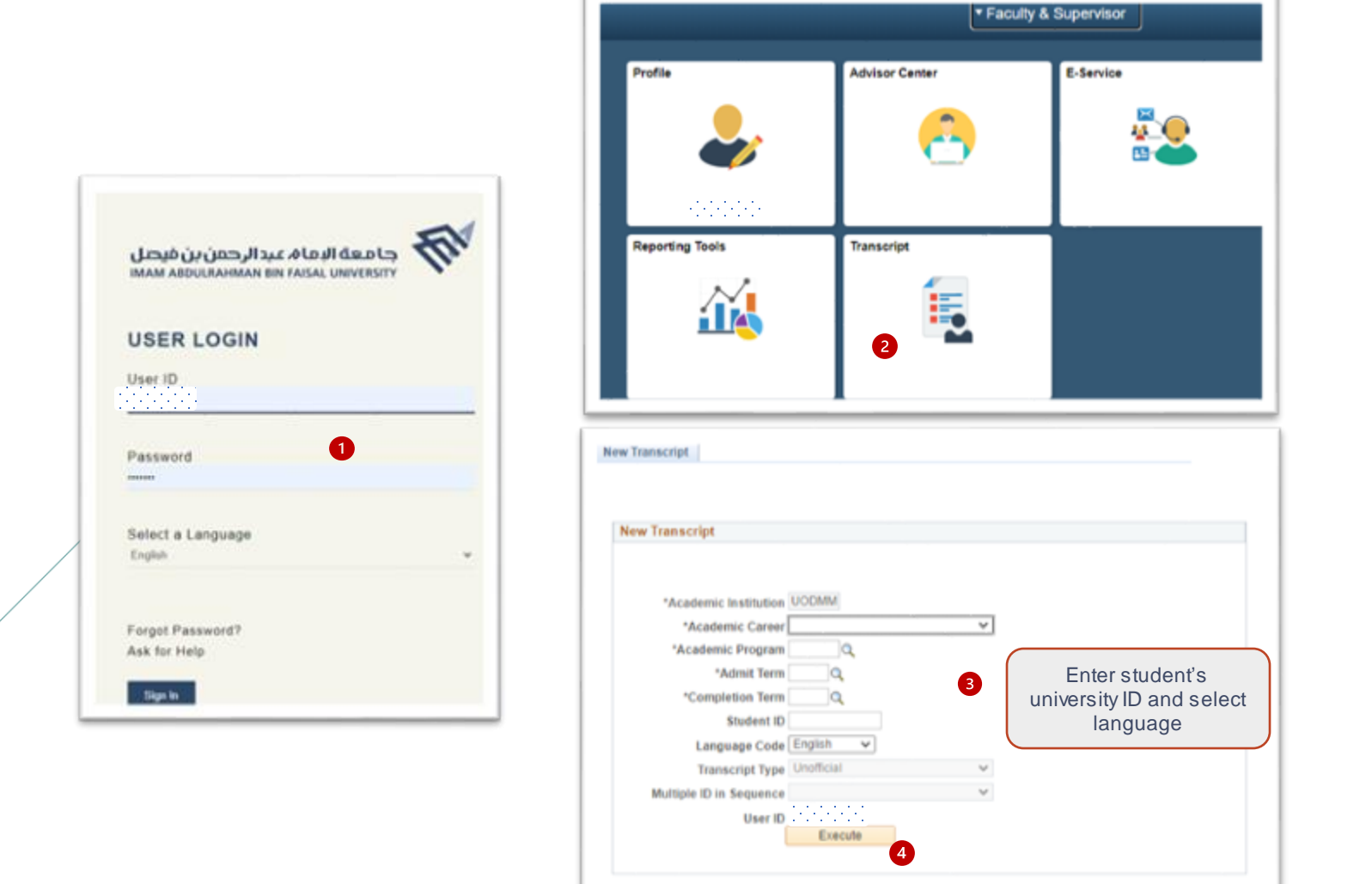

عـمـادة الـقـبــول والتـسـجـيــل Deanship of Admissions and Registration

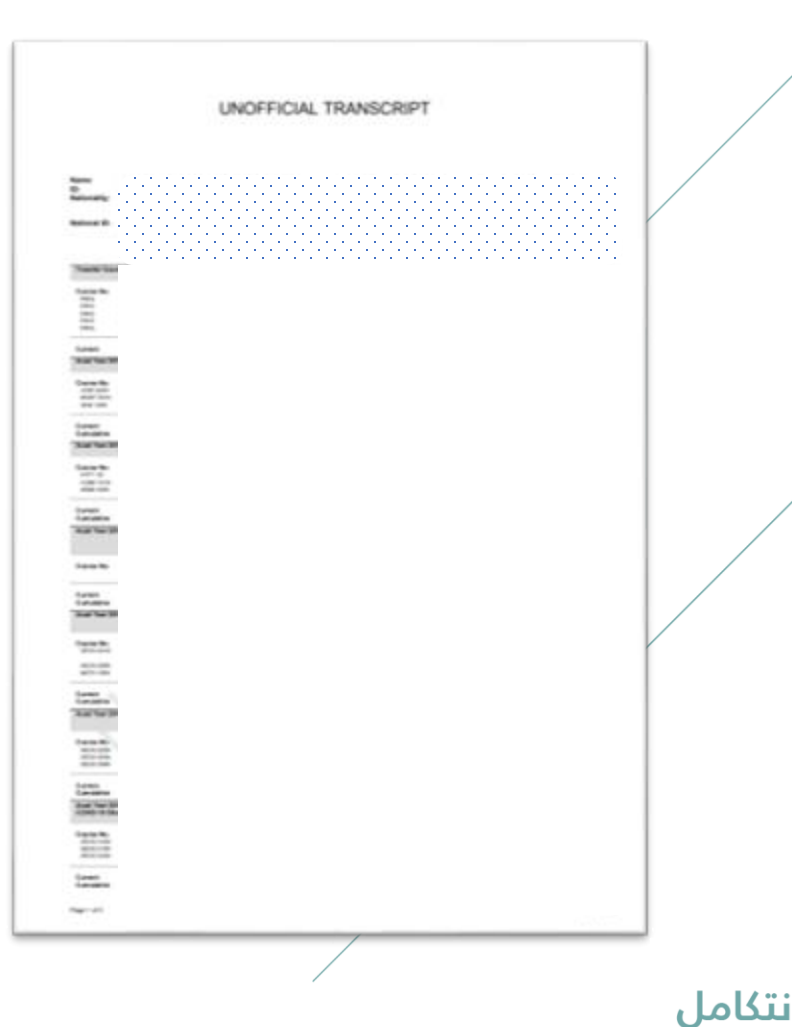

## Student's academic follow-up report can be accessed via logging in to Student Information System (SIS) by following the steps below:

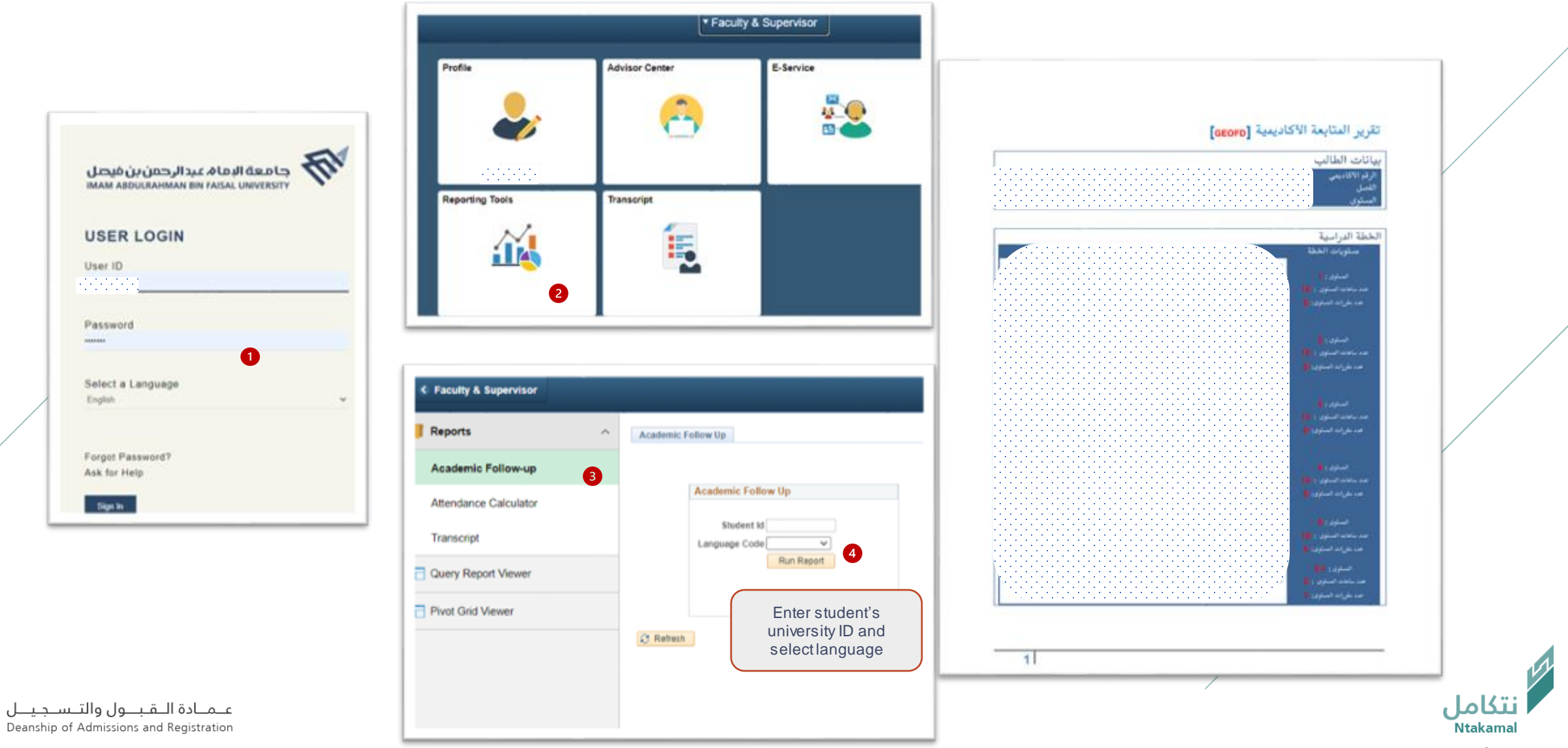

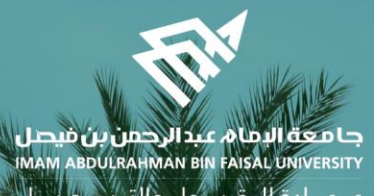

عـمـادة الـقبـبول والتـس جليــل Deanship of Admissions and Registration

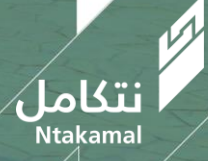